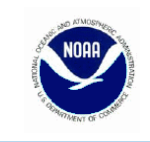

## **Northeast Region Bulletin**

National Marine Fisheries Service, Northeast Regional Office, 55 Great Republic Drive, Gloucester, MA 01930

For Information Contact: Fisheries Data Services Division Call your local port agent for more information http://www.nero.noaa.gov/ Date Issued: 2/14/2013

## FEDERALY PERMITTED SEAFOOD DEALERS

Paperless Communication Option NOAA Fisheries offers new option in SAFIS to receive correspondence by email *Effective Date: February 14, 2013* 

Starting on February 14, 2013, NOAA Fisheries, along with the Atlantic Coastal Cooperative Statistics Program (ACCSP), will be offering the opportunity for federally permitted dealers to receive all Northeast Region bulletins by email. In response to requests by commercial fishing vessels and dealers in the Northeast region to "go paperless," and receive communication from us via e-mail, dealers can now login to their Standard Atlantic Fisheries Information System (SAFIS) account and choose whether they would like to receive bulletins by mail, email, or both. If you choose to receive bulletins by email, you can enter multiple addresses so that staff in your business can also receive bulletins by email.

Please note that if you choose to receive bulletins by email, it will not change how we mail permit-specific information, such as permit applications and purchase/landings information, to you, or how we contact you for questions related to the data you have submitted to us through SAFIS.

While you will not start receiving bulletins by email until after <u>May 1, 2013</u>, please login to your SAFIS account now and follow the instructions attached to enter your businesses email address(es). If you already had an email address associated with your SAFIS account, please login and verify that it is correct.

For the time being, bulletins will still be sent to vessel owners by mail; however we are also working on an option for vessel owners to choose to go paperless. This option is available to all federally permitted dealers, even if they do not routinely use SAFIS to submit reports to us. Every permitted dealer has a SAFIS account. If you need your SAFIS user name and password, please contact the SAFIS help desk at: (978) 281-9212.

Please see the attached instructions on how to choose your mailing option in SAFIS. These instructions can also be found on the NOAA Fisheries Northeast region website at http://www.nero.noaa.gov/fso/dealer/13feddealersafisoption.pdf.

For small entity compliance guides, this bulletin complies with section 212 of the Small Business Regulatory Enforcement and Fairness Act of 1996. This notice is authorized by the Regional Administrator of the National Marine Fisheries Service, Northeast Region.

## Instructions on choosing a mailing option in SAFIS for Federally permitted dealers

- 1. Login to your SAFIS account
- 2. Click on DEALER INFO from the Main Menu
- 3. Choose your PREFERRED CORRESPONDENCE METHOD from the drop down menu. You can choose to receive Northeast Region bulletins by mail, email, or both.
- 4. If you choose to receive correspondence by email or both then an ADD/REMOVE email Button will appear. By pressing the button, a popup window will appear. Enter your email address in the provided field (see below).

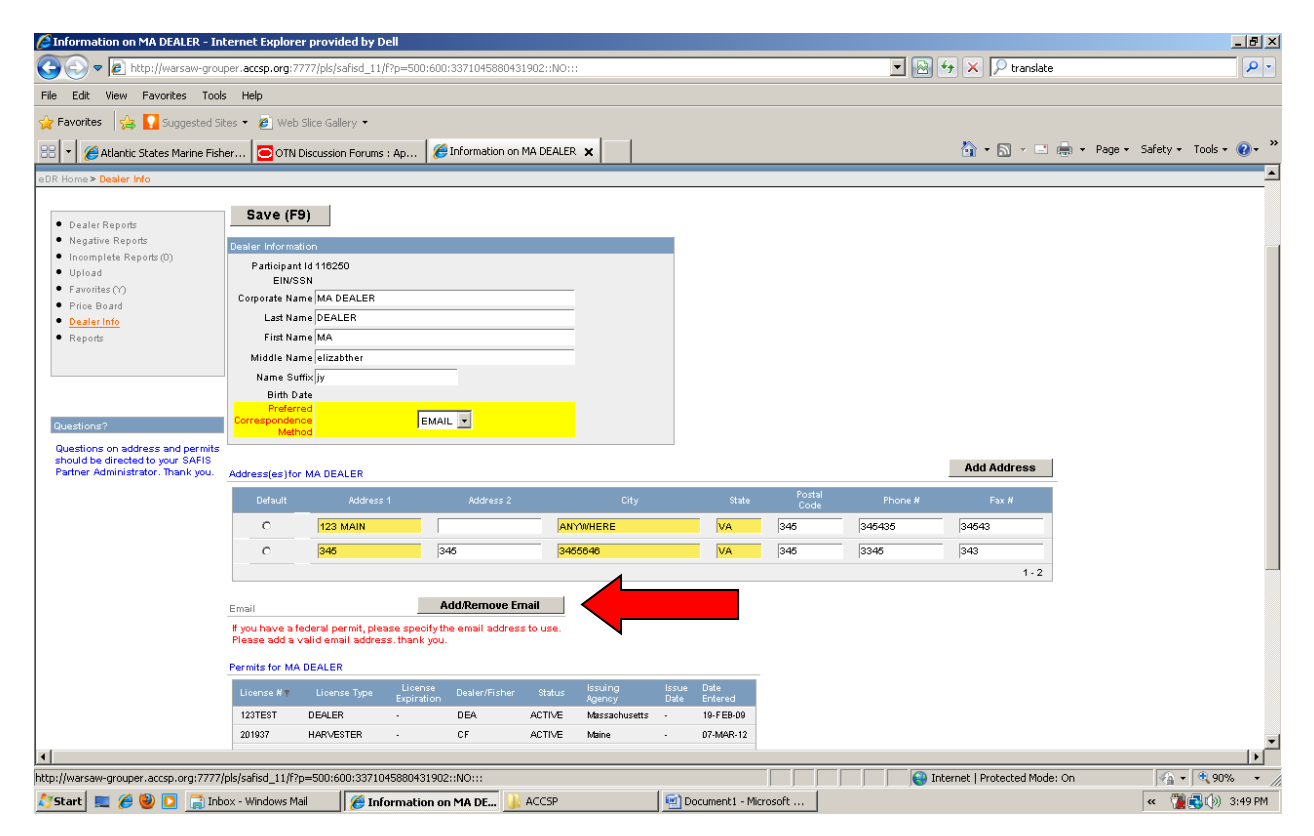

(continued on next page)

5. Click on the ADD/REMOVE EMAIL button to enter or change your email address

| Sinformation on MA DEALER - Ir                                      | iternet Explorer provided by Dell                                                                                          |                               |                             |
|---------------------------------------------------------------------|----------------------------------------------------------------------------------------------------|-------------------------------|-----------------------------|
| 🚱 🗢 🙋 http://warsaw-grou                                            | uper. <b>accsp.org</b> :7777/pls/safisd_11/f?p=500:600:3371045880431902::NO:::                                             | 💌 🗟 😏 🗙 🔎 translate           | <b>₽</b> •                  |
| File Edit View Favorites Too                                        | ls Help                                                                                                    |                               |                             |
| 🚖 Favorites 🛛 🚔 🌄 Suggested S                                       | iites 🔹 🙋 Web Slice Gallery 🔹                                                                                              |                               |                             |
| 🔡 🔻 🏉 Atlantic States Marine Fish                                   | her 😑 OTN Discussion Forums : Ap 🧭 Information on MA DEALER 🗙                                                              | 🏠 • 🗟 - 🖃 🖶 •                 | Page 🔹 Safety 🔹 Tools 🔹 🕢 👻 |
| eDR Home> Dealer Info                                               |                                                                                                    | 1                             | A                           |
|                                                                     |                                                                                                    |                               |                             |
| Dealer Reports     Negative Reports                                 | Email Address(es) Add Email                                                                                                |                               |                             |
| Incomplete Reports (0)                                              | If participant has a federal permit, please specify the email address to use.                                              |                               |                             |
| Upload     Eavorites (\cap\)                                        | License* Email Date User Date User<br>License* Email Entered Entered Changed Changed                                       |                               |                             |
| Price Board                                                         | Email does not ourrently exist. Please add a valid email address. If a federal permit exists, a email address is required. |                               |                             |
| Dealer Info     Reports                                             | SAVE                                                                                                    |                               |                             |
|                                                                     |                                                                                                    |                               |                             |
|                                                                     |                                                                                                    |                               |                             |
|                                                                     |                                                                                                    |                               |                             |
| Questions?                                                          |                                                                                                    |                               |                             |
| Questions on address and permit<br>should be directed to your SAFIS |                                                                                                    |                               |                             |
| Partner Administrator. Thank you.                                   |                                                                                                    |                               |                             |
|                                                                     |                                                                                                    |                               |                             |
|                                                                     |                                                                                                    |                               |                             |
|                                                                     |                                                                                                    |                               |                             |
|                                                                     |                                                                                                    |                               |                             |
|                                                                     |                                                                                                    |                               |                             |
|                                                                     |                                                                                                    |                               |                             |
|                                                                     |                                                                                                    |                               |                             |
|                                                                     |                                                                                                    |                               |                             |
|                                                                     |                                                                                                    |                               |                             |
|                                                                     |                                                                                                    |                               | <b>T</b>                    |
| •                                                                   |                                                                                                    |                               |                             |
| Done                                                                |                                                                                                    | Internet   Protected Mode: On | - • • • 90% • //            |
| 🍂 Start 📃 🏉 🥹 🚺 📑 Int                                               | box - Windows Mail 🛛 🏉 Information on MA DE 🖖 ACCSP 🛛 🔄 Document1 - Microsoft                                              |                               | « 🍞 🕄 🕼 3:51 PM             |

6. An email may be added for one or more licenses owned by a participant by using the license drop down list.

| Information on MA DEALER - II                                                                                                    | nternet Explorer provided by Dell                                                                                                    |                                                             |                          |                                           |                                        |                             |                               |  |
|----------------------------------------------------------------------------------------------------|----------------------------------------------------------------------------------------------------|-------------------------------------------------------------|--------------------------|-------------------------------------------|----------------------------------------|-----------------------------|-------------------------------|--|
| Co o Attp://warsaw-grouper.accsp.org:7777/pls/safisd_11/f7p=500:600:3371045880431902::NO:::                                                                                                    |                                                                                                    |                                                             |                          | 🔽 🗟 🖅 🗙 🔎 translate                       |                                        |                             |                               |  |
| File Edit View Favorites Too                                                                                                    | ols Help                                                                                                    |                                                             |                          |                                           |                                        |                             |                               |  |
| 🚖 Favorites 🛛 👍 🌄 Suggested S                                                                                                    | Sites 🔹 🙋 Web Slice Gallery 💌                                                                                                    |                                                             |                          |                                           |                                        |                             |                               |  |
| 😁 💌 🏉 Atlantic States Marine Fis                                                                                                    | sher OTN Discussion Forums : Ap                                                                                                    | 6 Information on MA DEALER 🗙                                |                          |                                           |                                        | 🐴 • 🔊 - 🖃 🖶 •               | Page • Safety • Tools • 🕢 • 🏾 |  |
| Incomparison     Padardor Socies Marine His       2DF Home > Dealer Info       • Dealer Reports       • Negative Reports       • Incomplete Reports       • Incomplete Reports       • Proce Board       • Proce Board       • Dealer Info       • Reports | Email Address(es)  Ferticipant has a federal permit, please  License*  Cuse email for ALL permits*  License*  Cuse email for ALL permits*  Diag7-HARVESTER  Diag7-HARVESTER  Dia | greatly the email address to use.<br>Email<br>Test@test.org | Oats<br>Entered<br>(nut) | User Date<br>Entered Chang<br>(rul) (rul) | Add Email<br>Changed<br>(null)<br>SAVE |                             |                               |  |
| •                                                                                                    |                                                                                                    |                                                             |                          |                                           |                                        |                             | ▼<br>▼                        |  |
| Done                                                                                                    |                                                                                                    |                                                             |                          |                                           | In/                                    | ternet   Protected Mode: On | <u>√</u> <u></u> • € 90% • // |  |
| 🎊 Start 📃 🏉 🥹 🚺 📑 In                                                                                                    | box - Windows Mail 🥢 🌈 Informatio                                                                                                    | n on MA DE 🍌 ACCSP                                          | Document1 - Micr         | osoft                                     |                                        |                             | «  🕲 🖓 🛞 3:52 PM              |  |

(continued on next page)

7. When complete, press SAVE. The popup window will automatically close and the page will be refreshed with the recent additions/changes.

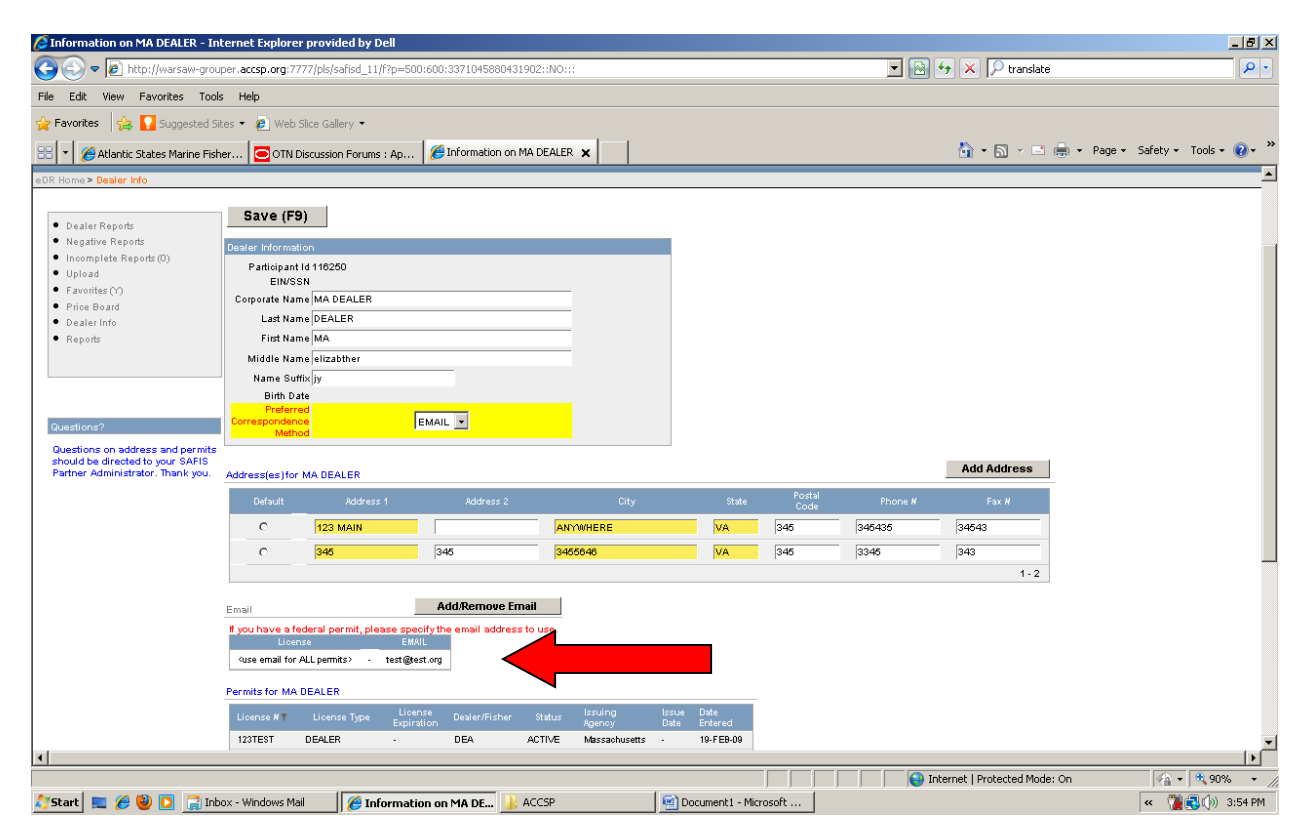

(continued on next page)

- 8. When you logout of SAFIS, the confirmation page will appear ONLY IF A DEALER REPORT HAS BEEN CREATED OR UPDATED.
- 9. When you logout, you can double check or modify the email on record and/or add an email by pressing the ADD/REMOVE Email on the left hand side of the screen. The email popup will appear.

| 🤌 eDR Federal Confirmation - Internet Explorer provided by Dell                                                                                                    |                                                                               | _ 8 ×                                                               |
|----------------------------------------------------------------------------------------------------|-------------------------------------------------------------------------------|---------------------------------------------------------------------|
|                                                                                                    | 🔽 🛃 🐓 🗙 🔎 translate                                                           | <b>₽</b> •                                                          |
| File Edit View Favorites Tools Help                                                                                                    |                                                                               |                                                                     |
| 🔆 Favorites 🛛 🙀 🌄 Suggested Sites 👻 🖉 Web Slice Gallery 💌                                                                                                    |                                                                               |                                                                     |
| 🔠 🔻 🍘 Atlantic States Marine Fisher 🖸 OTN Discussion Forums : Ap 🎯 eDR Federal Confirmation 🗙                                                                                                    | 🯠 🕶 🔜 👻 🖃 🚔 🕶 Page 🕶 Safet                                                    | y 🕶 Tools 🕶 🕜 🕶 🎽                                                   |
| SAFIS<br>Electronic Dealer<br>Reports (eDR)<br>Beater Information<br>FED DEALER<br>License # 123<br>Federal<br>Comments<br>Federal                                                                                                    |                                                                               | ×                                                                   |
|                                                                                                    |                                                                               | Home Logout                                                         |
| I certify that the information provided is true, complete, and correct to the best         MAKING A FALSE STATEMENT THROUGH THIS APPLICATION IS PUN         FED DEALER         FED DEALER         FED DEALER         Add/Remove Email         User SAFIS Account Password;         Exit- NO Confirmation         FEDDEALER         Email Address for Report Confirmation Purposes; Itasing@cesing.org.         User SAFIS Account Password;         CONFIRM Submission and EXIT         Exit- NO Confirmation | t of my knowledge, and made in good faith.<br>ISHABLE BY LAW (18 U.S.C. 1001) |                                                                     |
| Done                                                                                                    | Internet   Protected Mode: On                                                 | <u>♥</u><br><u>₩</u> • 94,100% • ////////////////////////////////// |
| 🎝 Start 📃 🏈 🕘 🏹 Inbox - Windows Mail 🛛 🌈 eDR Federal Confirma 🎍 ACCSP 🛛 🗐 multiple email instruction                                                                                                    | («                                                                            | 📜 🕄 🕼 4:00 PM                                                       |

10. Confirm your submission and exit SAFIS to finish.

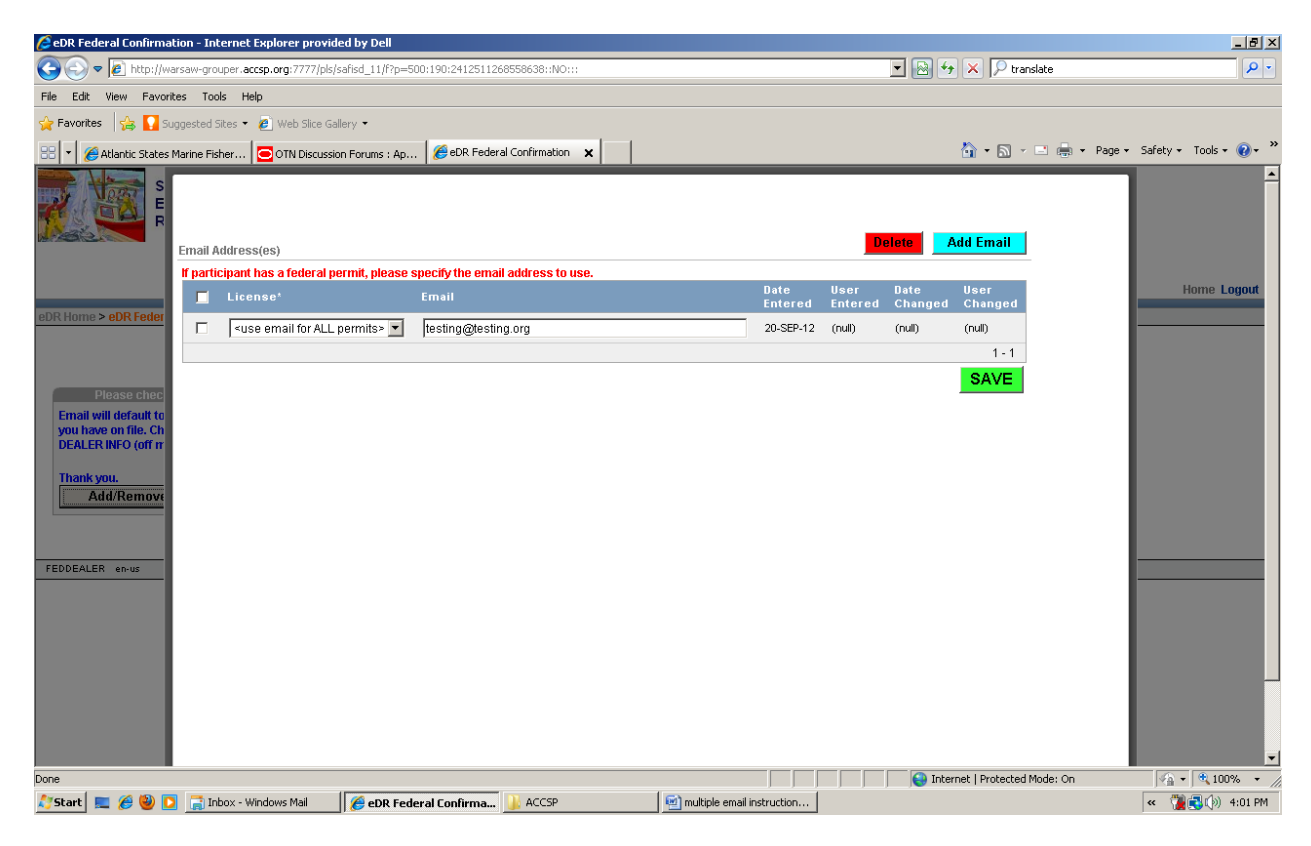